## **Table of Contents**

| How To Set Up Self-Registration Page . |  | 1 |
|----------------------------------------|--|---|
|----------------------------------------|--|---|

## **How To Set Up Self-Registration Page**

From BioStar v2.7.7, BioStar2 supports Visitor Management. (Required License - Visitor License of BioStar2)

• BioStar v2.7.7 new Features

Once you register a self-registration PC referring to the article How To Configure Self-Registration Page of Visitor Management you can have the below page.

Page Path: https://ServerPC\_IPaddress:ServerPort/#/register\_welcome [Image 1. Self Registration Page of BioStar v2.7.10]

| A Not secure   192.168.16.32/#/register_welcome                            | ☆                                                                  |  |  |  |  |
|----------------------------------------------------------------------------|--------------------------------------------------------------------|--|--|--|--|
|                                                                            | • Language English 💌                                               |  |  |  |  |
| Welcome                                                                    | If you have already visited, please fill in the information below. |  |  |  |  |
| For the first visit, please click the button below to register your visit. | Name Phone Number or                                               |  |  |  |  |
| R First visit                                                              | Q Search Search                                                    |  |  |  |  |
|                                                                            |                                                                    |  |  |  |  |

- Fingerprint Search Button is supported by 2.7.8
- BioMini & BioMini Plus 2 of Self Registration Page are supported by 2.7.10

To better access the registration page, you can create a short-cut on the Desktop of the PC. [Image 2. The property of short-cut for Self Registration Page]

|                         | 5 Self-Registration Page for Visitor Properties |         |               |             |           |              |       |  |
|-------------------------|-------------------------------------------------|---------|---------------|-------------|-----------|--------------|-------|--|
| Salf-Registrati         | General                                         | Web D   | )ocument      | Security    | Details   | Previous Ver | sions |  |
| ion Page for<br>Visitor |                                                 | Self-Re | egistration I | Page for Vi | Visitor   |              |       |  |
|                         | URL:                                            |         | https://1     | 92.168.16   | .32/#/reg | ister_welcom | ie    |  |
|                         | Shortcu                                         | t key:  | None          |             |           |              |       |  |
|                         | Visits:                                         |         | Unknown       |             |           |              |       |  |
|                         |                                                 |         |               |             |           | Change I     | con   |  |
|                         |                                                 |         |               | ОК          | Can       |              | Apply |  |

## From:

http://kb.supremainc.com/knowledge/ -

## Permanent link:

http://kb.supremainc.com/knowledge/doku.php?id=en:how\_to\_set\_up\_self-registration\_page

Last update: 2019/12/20 15:05